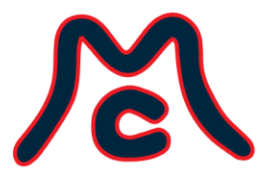

# McCorvey Companies 2024 Open Enrollment Employee Health Insurance Summary

Open enrollment for McCorvey Companies health insurance plans begins July 1st. The last day to make any changes will be July 15<sup>th</sup>. All elections will go into effect on August 1<sup>st</sup>, 2024. Please note we are moving our medical, dental and vision plans to BlueCross BlueShield. *Don't worry, anything you have paid towards your deductible is based on the calendar year and will transfer to BlueCross BlueShield*!

During open enrollment, you can:

- Review and compare the different health insurance plans that are available to you.
- Make changes to your current coverage, such as switching to a different plan or adding or dropping dependents.
- Enroll in a new plan if you are not currently covered.

In years past, we have been able to honor a passive enrollment for those employees that did not wish to make any changes. **THIS IS A CHANGE!** Because we are switching carriers, we cannot do this. You <u>MUST</u> follow the steps on the following pages, or you <u>will not</u> have coverage for the 2024 - 2025 plan year. Any requests for changes to your coverage and/or elections cannot be made outside of the open enrollment period unless you are experiencing a qualifying event.

Please submit your inquiries by using the McCorvey Companies Employee Portal. Go to https://employee.mccorvey.com/, select "Human Resources," then "Human Resources Request Form". There you will see "2024 Open Enrollment Help". Here you can view the McCorvey Companies Health Insurance guide, ask a question or arrange an appointment to speak with an HR Representative.

We are here to support you!

 8610 Wallisville Road
 720 Industrial Boulevard
 1077 Central Parkway S
 2701 Gattis School Road
 5211 Linbar Drive
 8848 Red Oak Boulevard
 8000 Brownleigh Drive
 10221 Rocket Boulevard

 Houston, TX 77029
 Suite 200
 Suite 100
 Suite 101A
 Suite 500
 Suite D
 Raleigh, NC 27617
 Orlando, FL 32824

 Grapevine, TX 76051
 San Antonio, TX 78232
 Round Rock, TX 78664
 Nashville, TN 37211
 Charlotte, NC 28217

To begin the open enrollment process, log in to your Paycom account and click on the notification bell on the top right-hand corner. Select the "2024 – 2025 Benefit Enrollment" option.

|             |         |           |            |          |          |                     | • | • | Э гое оит |
|-------------|---------|-----------|------------|----------|----------|---------------------|---|---|-----------|
| Information | Payroll | Documents | Checklists | Benefits | Learning | Company Information |   |   |           |

You will now start your enrollment and view the plan benefits by clicking "Start Enrollment". Remember as you are making your elections, the "Total Cost", highlighted below in yellow, is per pay period and the amount will be updated as you add, change, or delete benefits. This will be your total **weekly deduction** per paycheck. Your elections will not be submitted until you click "Finalize" at the end.

| Eligible Years | ACTIONS -                                                                                           | 2024 Benefit Enrollment                             |
|----------------|----------------------------------------------------------------------------------------------------|-----------------------------------------------------|
|                |                                                                                                    | Total Cost<br>Per Pay Period                        |
|                | You have 15 days to complete enrollment.                                                            | Contact Information                                 |
|                | Hello                                                                                               | Dependents and Beneficiaries                        |
|                | Here are tips for enrollment.                                                                       | Medical \$5.00                                      |
|                | To get starteå, clok Start Errolment.                                                               | Vision \$0.00                                       |
|                | 3 You also can choose an enrollment section in the progress bar to jump to that particular section. | Sunifie Employee Life Sunifie Short Term Disability |
|                | START ENROLLMENT                                                                                    | Sunlife Long Term Disability                        |
|                |                                                                                                    | Sunifie Employee Critical illness                   |
|                |                                                                                                    | Accident                                            |
|                |                                                                                                    | REVIEW                                              |

8610 Wallisville Road720 Industrial Boulevard1077 Central Parkway S2701 Gattis School Road5211 Linbar Drive8848 Red Oak Boulevard8000 Brownleigh Drive10221 Rocket BoulevardHouston, TX 77029Suite 200Suite 100Suite 101ASuite 500Suite DRaleigh, NC 27617Orlando, FL 32824Grapevine, TX 76051San Antonio, TX 78232Round Rock, TX 7864Nashville, TN 37211Charlotte, NC 28217Charlotte, NC 28217

"Dependents and Beneficiaries" will be the next section. Please take time to review your dependents that were added previously. You may add new dependents by clicking "add".

| Eligible Years  |                                                                                           |                                                                                                    |                                  |                                     |                                    |                                 |            | ACTI          | IONS ¥                                 | 2024 Benefit Enrollment                                                                                                    |                         |
|-----------------|-------------------------------------------------------------------------------------------|----------------------------------------------------------------------------------------------------|----------------------------------|-------------------------------------|------------------------------------|---------------------------------|------------|---------------|----------------------------------------|----------------------------------------------------------------------------------------------------|-------------------------|
| 2024 Enrollment | Eligibility Profile Preview Date Enrollment Year<br>ALLENPLOYEES 07/01/2024 2024<br>(ALL) |                                                                                                    |                                  |                                     |                                    |                                 |            |               | \$0.00<br>Total Cost<br>Per Pay Period |                                                                                                    |                         |
|                 | Pre-Enrollm<br>Corputares species<br>New No<br>O Yes<br>Vour may ad<br>deleted.           | ent Questions<br>arto works for this company?<br>d or edit dependents and<br>Relationship<br>Spouse | beneficiaries at ar<br>Dependent | nytime. Only depende<br>Beneficiary | nta and beneficiarie<br>Birth Date | s not associated with<br>Gender | h an activ | e plan can be | ADD V                                  | Contact Information Dependents and Beneficianes Medical Dential Vision Surtife Employee Life Surtife Exort Term Disability Surtife Long Term Disability | 50.00<br>50.00<br>50.00 |
|                 |                                                                                           | Child                                                                                               | ~                                | ~                                   |                                    |                                 | 1          | 8             | ¥                                      | Sunife Employee Critical illness<br>Accident                                                                                                    |                         |
|                 |                                                                                           | Child                                                                                               | ~                                | ~                                   |                                    | PREVIOUS                        | /          | SAVE AND      | ₩<br>NEXT                              | REVIEW                                                                                                    |                         |

Your dependents should be listed as "Dependent and Beneficiary". Depending on the benefit plan you choose, you will be able to add and/or select them as dependent or beneficiary during your election coverage.

| Add Dependent                                             |                | × |
|-----------------------------------------------------------|----------------|---|
| * Required Fields                                         |                |   |
| Add As: *<br>O Beneficiary<br>O Dependent And Beneficiary | Relationship * | • |
| First Name *                                              | Middle Name    |   |
| Last Name *                                               | Suffix         |   |

8610 Wallisville Road720 Industrial Boulevard1077 Central Parkway S2701 Gattis School Road5211 Linbar Drive8848 Red Oak Boulevard8000 Brownleigh Drive10221 Rocket BoulevardHouston, TX 77029Suite 200Suite 100Suite 101ASuite 500Suite DRaleigh, NC 27617Orlando, FL 32824Grapevine, TX 76051San Antonio, TX 78232Round Rock, TX 7864Nashville, TN 37211Charlotte, NC 28217Orlando, FL 32824

You will need to add yourself as a "Beneficiary" for any Sun Life benefit plans you choose for your covered dependents.

| Add Beneficiary                                                                            |                        | × |
|--------------------------------------------------------------------------------------------|------------------------|---|
| * Required Fields<br>Add As: *<br>Beneficiary<br>Dependent And Beneficiary<br>First Name * | Relationship *<br>Self | • |
| Last Name *                                                                                | Middle Name<br>Suffix  |   |

Next, each screen will take you through each benefit plan. Choose the type of coverage you want by clicking the box next to the plan name. You can also click on "Plan Documents" for further information on coverage details and plan guides (deductibles, coverage amount, copays etc.).

If you would like to elect your preferred benefit plan, you will click "Enroll."

If you would not like to enroll, you will click "Decline Coverage" and proceed.

You will repeat these steps until all available benefits have been selected or declined. Do NOT select "Skip".

\*Evidence of Insurability forms may be required for Life Plans provided by Sunlife. See section Additional Information at the end.

|                                            |                                                                                                    |                                  |                         |                     |             | ACTIONS -      | 1                                | 2024 Bene                                                      | efit Enrollment                |        |
|--------------------------------------------|----------------------------------------------------------------------------------------------------|----------------------------------|-------------------------|---------------------|-------------|----------------|----------------------------------|----------------------------------------------------------------|--------------------------------|--------|
| 8                                          | Eligibility Profile<br>ALL EMPLOYEES<br>(ALL)                                                                                     | Preview Date<br>07/01/2024       | Enrollment Year<br>2024 |                     |             |                |                                  | \$(<br>To<br>Per P                                             | 0.00<br>tal Cost<br>Pay Period |        |
| Current Ber                                | nefits                                                                                                    |                                  |                         |                     |             |                | 🗸 Con                            | tact Information                                               |                                |        |
| Plan Name                                  |                                                                                                    |                                  |                         | Coverage Level      | Employee Co | ost            | 🗸 Dep                            | endents and Beneficiarie                                       | 65                             |        |
| CIGNA - OAP                                | 1 Base \$5k Plan                                                                                                    |                                  |                         | Employee and Family |             |                | Medical                          |                                                                |                                | \$0.00 |
| 🔪 🗆 ВА                                     | 0001 BASE PPO                                                                                                    | D PLAN (DED \$                   | 5,000)                  |                     | F           | PLAN DOCUMENTS | Dental                           |                                                                |                                | \$0.00 |
| Choose Your C<br>Emplo<br>Emplo<br>Emplo   | Coversione<br>syee Only - \$0.00<br>syee and Spouse - \$119<br>syee and Children - \$85.<br>syee and Family - \$220.0             | 65<br>17<br>13                   |                         |                     |             |                | Vision<br>Sunlife E<br>Sunlife E | Employee Life<br>Short Term Disability<br>Long Term Disability |                                | \$0.00 |
| BA  Choose Vour G  Emplo Emplo Emplo Emplo | 0002 BUY-UP P<br>coverage<br>yee Only - \$17.89<br>yee and Spouse - \$158<br>yee and Children - \$118<br>yee and Family - \$276.7 | PO PLAN (DED<br>66<br>1.10<br>75 | \$1,000)                |                     |             | PLAN DOCUMENTS | Sunife E                         | Imployee Critical Illness t R                                  | ieview                         |        |
| Decl                                       | line Coverage                                                                                                    |                                  |                         |                     |             |                |                                  |                                                                |                                |        |
|                                            |                                                                                                    |                                  |                         |                     |             |                |                                  |                                                                |                                |        |

 8610 Wallisville Road
 720 Industrial Boulevard
 1077 Central Parkway S
 2701 Gattis School Road
 5211 Linbar Drive
 8848 Red Oak Boulevard
 8000 Brownleigh Drive
 10221 Rocket Boulevard

 Houston, TX 77029
 Suite 200
 Suite 100
 Suite 101A
 Suite 500
 Suite D
 Raleigh, NC 27617
 Orlando, FL 32824

 Grapevine, TX 76051
 San Antonio, TX 78232
 Round Rock, TX 78664
 Nashville, TN 37211
 Charlotte, NC 28217

Once you have elected or declined your benefit plans, you can view your benefit profile by clicking "Review". At this time, you will be able to make your final changes. *Before pressing the "Finalize"* option, <u>double-check your weekly cost</u>!!

| REVIEW | FINALIZE |
|--------|----------|
|        |          |

Once you have clicked "Finalize", please download our insurance provider's apps on your smart device. Instructions are included in the next pages. You will need these apps as <u>all of our</u> <u>insurance cards are digital this year</u>. <u>Physical copies will not be mailed to you</u>.

8610 Wallisville Road720 Industrial Boulevard1077 Central Parkway S2701 Gattis School Road5211 Linbar Drive8848 Red Oak Boulevard8000 Brownleigh Drive10221 Rocket BoulevardHouston, TX 77029Suite 200Suite 100Suite 101ASuite 500Suite DRaleigh, NC 27617Orlando, FL 32824Grapevine, TX 76051San Antonio, TX 78232Round Rock, TX 7864Nashville, TN 37211Charlotte, NC 28217Orlando, FL 32824

## **BlueCross BlueShield**

Effective August 1, 2024

- Medical Base Plan (\$5,000 deductible) McCorvey Companies pays the <u>employee only</u> portion of the base plan.
- Medical Buy Up Plan (\$1,000 deductible)
- Dental Low Plan (\$75 deductible)
- Dental High Plan (\$50 deductible)
- Vision

Download the BlueCross BlueShield app after your elections are complete. You will be able to access your digital ID cards, manage your health information, and update your profile <u>after</u> <u>August 1st.</u>

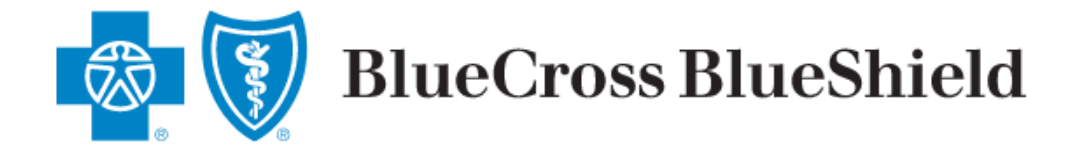

| ſ∕Ċ | 9 |
|-----|---|
| -   |   |

## Go Mobile with BCBSTX

Even on the go members can manage their ID cards and stay on top claims activity, coverage information and prescription refill reminders. It's easy: Log into or create a BAM account at **bcbstx.com** or text BCBSTX to 33633<sup>\*</sup> to download our mobile app.

 8610 Wallisville Road
 720 Industrial Boulevard
 1077 Central Parkway S
 2701 Gattis School Road
 5211 Linbar Drive
 8848 Red Oak Boulevard
 8000 Brownleigh Drive
 10221 Rocket Boulevard

 Houston, TX 77029
 Suite 200
 Suite 100
 Suite 101A
 Suite 500
 Suite D
 Raleigh, NC 27617
 Orlando, FL 32824

 Grapevine, TX 76051
 San Antonio, TX 78232
 Round Rock, TX 78664
 Nashville, TN 37211
 Charlotte, NC 28217

## Sunlife

#### Group Policy #: 933322

- Life and AD&D Employee, Spouse, and Child(ren)
- Critical Illness Employee, Spouse, and Child(ren)
- Accident and Critical Illness Employee, Spouse, and Child(ren)
- Short Term Disability
- Long Term Disability

You will need to register with Sun Life to have access to submit and view your claims. Please go to sunlife.com/us. You can also speak to a Sun Life representative by calling 1-800-247-6875.

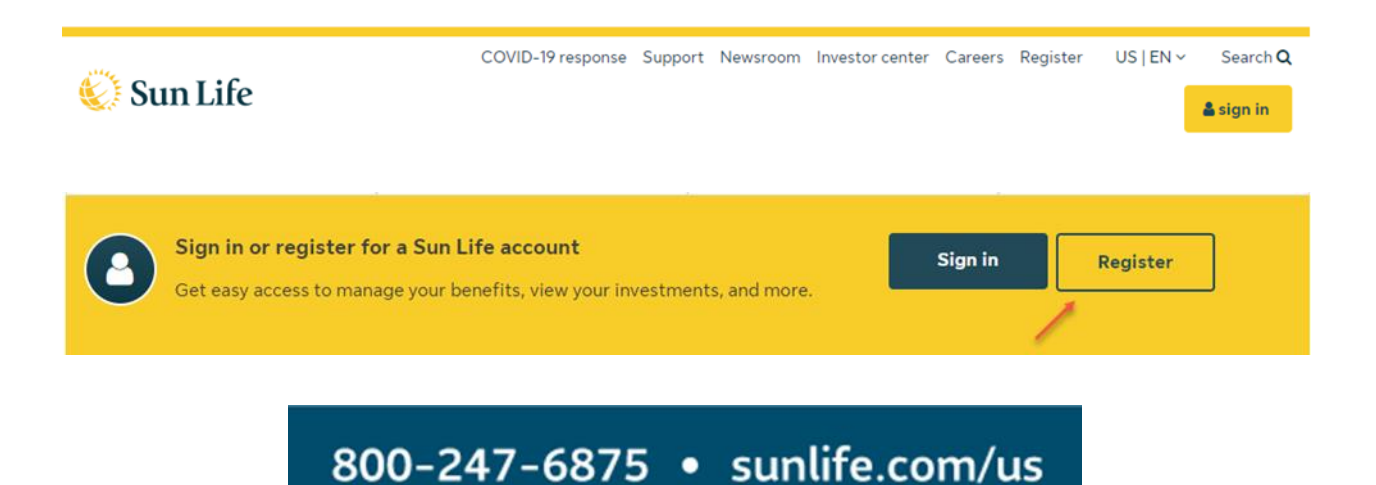

8610 Wallisville Road720 Industrial Boulevard1077 Central Parkway S2701 Gattis School Road5211 Linbar Drive8848 Red Oak Boulevard8000 Brownleigh Drive10221 Rocket BoulevardHouston, TX 77029Suite 200Suite 100Suite 101ASuite 500Suite DRaleigh, NC 27617Orlando, FL 32824Grapevine, TX 76051San Antonio, TX 78232Round Rock, TX 7864Nashville, TN 37211Charlotte, NC 28217

#### **Additional Information**

## Sun Life

If you and your spouse are both employed at McCorvey Companies, Sun Life will not allow you to enroll your spouse in life, AD&D, or accident insurance. Each spouse must select their own benefit life plans in their own benefit enrollment profile on Paycom.

**Evidence of Insurability Form (EOI)** is an application process through which you provide information on the condition of your health and/or your dependent's health in order to be considered for employee and spouse life insurance plans.

You and your covered dependents may be required to complete an EOI form if you previously declined coverage or if you are increasing your current election amount for life insurance plans, critical illness plans and short term / long term disability plans. Coverage is not effective until your EOI is approved by Sun Life and updated by an HR team member. An HR team member will only reach out to you about the status of your EOI if you are declined coverage by Sunlife.

It is your responsibility to complete an EOI form. You will need to visit <u>https://www.sunlife-usa.net/eoi/</u> and follow the instructions to electronically complete and submit your form directly to Sunlife. Please start this process early as it can take 3-5 business days for Sunlife to update your EOI status. Keep in mind, **open enrollment ends on July 15**<sup>th</sup>.

## **Declining Benefits**

Should you choose not to enroll in benefits at this time, you will not be able to enroll again until the next open enrollment in July 2025, with an effective date of August 1<sup>st</sup>, 2026.

Please submit your inquiry through the McCorvey Companies Employee Portal.

Happy health insurance season! 😌